# DOCONDO

# POWER POINT 2010

FÖRDJUPNING

### INLEDNING

| Mål och förkunskaper | 5 |
|----------------------|---|
| Pedagogiken          | 5 |
| Hämta övningsfiler   | 6 |

# DEL I

#### I TEMAN

| Skapa presentation med tema      | 7  |
|----------------------------------|----|
| Välja tema                       | 8  |
| Redigera tema                    | 9  |
| Använda olika teman              | 10 |
| Ersätta tema                     |    |
| Använda olika färguppsättningar  |    |
| Skapa ny temauppsättning         | 12 |
| Temafärger                       | 12 |
| Temateckensnitt                  | 13 |
| Använda egen uppsättning         | 15 |
| Redigera och ta bort uppsättning | 15 |
| Extra övningar                   | 16 |

### 2 BILDBAKGRUND

| Vyn bildbakgrund                 | 18 |
|----------------------------------|----|
| Bildbakgrund och layouter        | 19 |
| Hantera platshållare             | 20 |
| Ändra storlek på platshållare    | 20 |
| Flytta platshållare              | 20 |
| Ta bort platshållare             | 21 |
| Återställa platshållare          | 21 |
| Tillämpa layout igen             | 22 |
| Sidfot                           | 22 |
| Bakgrundsformat                  | 24 |
| Formatera platshållare           | 25 |
| Figurformat                      | 25 |
| Figurfyllning                    | 26 |
| Kontur                           | 26 |
| Figureffekter                    | 27 |
| Formatera via dialogrutan        | 27 |
| Anpassa storlek                  | 29 |
| Marginaler och textens placering | 30 |
| Tecken- och styckeformat         | 31 |
| Punkter                          | 32 |
| Infoga bilder                    | 33 |
| Dölja bakgrundsgrafik            | 33 |
| , , ,                            |    |

| Infoga layout              | 34 |
|----------------------------|----|
| Infoga platshållare        | 35 |
| Duplicera layout           | 35 |
| Ta bort layout             | 35 |
| Infoga bildbakgrund        | 36 |
| Duplicera bildbakgrund     | 37 |
| Reservera bildbakgrund     | 37 |
| Använda annan bildbakgrund | 38 |
| Ta bort bildbakgrund       | 39 |
| Åhörarkopiebakgrund        | 39 |
| Anteckningsbakgrund        | 41 |
| Extra övningar             | 42 |

### 3 MALLAR

| Vad är mallar?                                                                                                    | 44                                                   |
|----------------------------------------------------------------------------------------------------|------------------------------------------------------|
| Teman                                                                                                    | 44                                                   |
| Presentationsmallar                                                                                                    | 44                                                   |
| Teman                                                                                                    | 45                                                   |
| Använda tema                                                                                                    | 45                                                   |
| Anpassa tema                                                                                                    | 46                                                   |
| Spara tema                                                                                                    | 47                                                   |
| Använda eget tema                                                                                                    | 48                                                   |
| Ändra eget tema                                                                                                    | 48                                                   |
| Ta bort tema                                                                                                    | 48                                                   |
| Standardtema                                                                                                    | 48                                                   |
|                                                                                                    | 10                                                   |
| Presentationsmallar                                                                                                    | <b>49</b>                                            |
| Presentationsmallar<br>Använda mall                                                                                                    | <b>49</b><br>49                                      |
| Presentationsmallar<br>Använda mall<br>Skapa från befintlig presentation                                                                                                    | <b>49</b><br>49<br>50                                |
| Presentationsmallar<br>Använda mall<br>Skapa från befintlig presentation<br>Mallar på Office.com                                                                                                    | 49<br>49<br>50<br>50                                 |
| Presentationsmallar<br>Använda mall<br>Skapa från befintlig presentation<br>Mallar på Office.com<br>Skapa mall                                                                                                  | <b>49</b><br>49<br>50<br>51                          |
| Presentationsmallar<br>Använda mall<br>Skapa från befintlig presentation<br>Mallar på Office.com<br>Skapa mall<br>Använda egen mall                                                                             | <b>49</b><br>50<br>50<br>51<br>52                    |
| Presentationsmallar<br>Använda mall<br>Skapa från befintlig presentation<br>Mallar på Office.com<br>Skapa mall<br>Använda egen mall<br>Ändra mall                                                               | <b>49</b><br>50<br>51<br>51<br>52                    |
| Presentationsmallar<br>Använda mall<br>Skapa från befintlig presentation<br>Mallar på Office.com<br>Skapa mall<br>Använda egen mall<br>Ändra mall.<br>Standardmall                                              | <b>49</b><br>50<br>51<br>52<br>52<br>52              |
| Presentationsmallar<br>Använda mall<br>Skapa från befintlig presentation<br>Mallar på Office.com<br>Skapa mall<br>Använda egen mall<br>Ändra mall<br>Standardmall<br>Skapa standardmall                         | <b>49</b><br>50<br>51<br>52<br>52<br><b>53</b><br>53 |
| Presentationsmallar<br>Använda mall<br>Skapa från befintlig presentation<br>Mallar på Office.com<br>Skapa mall<br>Använda egen mall<br>Ändra mall<br>Standardmall<br>Skapa standardmall<br>Ta bort standardmall | <b>49</b><br>50<br>51<br>52<br>52<br><b>53</b><br>53 |

#### 4 AVANCERADE BILDSPEL

| Visa bildspel                                  | 55              |
|------------------------------------------------|-----------------|
| Starta bildspel                                | 55              |
| Anteckna under bildspel                        | 56              |
|                                                |                 |
| Konfigurera bildspel                           | 57              |
| Konfigurera bildspel<br>Automatisk bildväxling | <b>57</b><br>58 |

| Animeringar                      | 60 |
|----------------------------------|----|
| Lägga till animering             | 61 |
| Fler effekter                    | 62 |
| Effektalternativ                 | 63 |
| Tidsinställning                  | 64 |
| Ändra ordning för animering      | 64 |
| Avancerad animering              | 65 |
| Använda flera animeringseffekter | 65 |
| Utlösare                         | 66 |
| Kopiera animering                | 66 |
| Animeringsfönster                | 67 |
| Anpassa effekter                 | 68 |
| Effekter                         | 68 |
| Textanimering                    | 70 |
| Animera diagram och SmartArt     | 72 |
| Tidsinställningar                | 73 |
| Avancerad tidslinje              | 74 |
| Rörelsebanor                     | 75 |
| Använda rörelsebana              | 75 |
| Flytta rörelsebana               | 76 |
| Redigera rörelsebana             | 76 |
| Rita anpassad bana               | 78 |
| Extra övningar                   | 79 |

# DEL 2

#### **5 ANPASSADE BILDSPEL**

| Eget bildspel                                                                                                    | 81                         |
|----------------------------------------------------------------------------------------------------|----------------------------|
| Skapa anpassat bildspel                                                                                                    | 82                         |
| Förhandsgranska anpassat bildspel                                                                                                    | 82                         |
| Redigera anpassat bildspel                                                                                                    | 83                         |
| Ta bort anpassat bildspel                                                                                                    | 83                         |
| Visa ett anpassat bildspel                                                                                                    | 84                         |
| Infoga händelseknappar                                                                                                    | 85                         |
|                                                                                                    |                            |
| Hyperlänkar                                                                                                    | 87                         |
| Hyperlänkar<br>Hyperlänkade anpassade bildspel                                                                                                    | 87<br>88                   |
| Hyperlänkar<br>Hyperlänkade anpassade bildspel<br>Infoga hyperlänkar                                                                                  | 87<br>88<br>89             |
| Hyperlänkar<br>Hyperlänkade anpassade bildspel<br>Infoga hyperlänkar<br>Visa ett hyperlänkat bildspel                                                 | 87<br>88<br>89<br>90       |
| Hyperlänkar<br>Hyperlänkade anpassade bildspel<br>Infoga hyperlänkar<br>Visa ett hyperlänkat bildspel<br>Ta bort hyperlänkar                          | 87<br>89<br>90<br>91       |
| Hyperlänkar<br>Hyperlänkade anpassade bildspel<br>Infoga hyperlänkar<br>Visa ett hyperlänkat bildspel<br>Ta bort hyperlänkar<br>Händelseinställningar | 87<br>88<br>90<br>91<br>91 |

#### **6 DELA INFORMATION**

| Återanvända bilder9                     | <del>)</del> 5 |
|-----------------------------------------|----------------|
| Infoga objekt                           | <del>)</del> 6 |
| Länka och bädda in information          | 96             |
| Infoga objekt                           | <del>)</del> 9 |
| Öppna presentation med                  |                |
| länkat objekt I (                       | )()            |
| Dela information med Word               | )0             |
| Skapa åhörarkopior i Word I (           | )()            |
| Infoga bilder från Word-disposition I ( | )2             |
| Öppna Word-disposition                  |                |
| i PowerPointIC                          | )3             |
| Dela information med ExcelIC            | )4             |
| Infoga befintligt Excel-diagram I (     | )4             |
| Redigera infogade objekt                | )5             |
| Redigera inbäddat objektI (             | )5             |
| Redigera länkat objektI (               | )6             |
| Hantera länkade objekt                  | )6             |
| Spara som bildobjekt                    | )8             |
| Extra övningarIC                        | )9             |

#### 7 PUBLICERA PRESENTATIONER

| Spara presentation som bildspel I I | I |
|-------------------------------------|---|
| Spara presentation som pdfII        | 2 |
| Förbered för delning I I            | 4 |
| Kontrollera presentation            | 4 |
| Kontrollera åtkomst     !           | 5 |
| Paketera presentationII             | 6 |
| Visa paketerad presentation         | 8 |
| Extra övningarII                    | 9 |

#### 8 ENGAGERANDE PRESENTATIONER

| Hur känns det att stå inför en grupp? I | 20 |
|-----------------------------------------|----|
| Vilka är dina åhörare?I                 | 21 |
| FörberedelserI                          | 22 |
| FramförandetI                           | 24 |
| Checklista i presentationsteknikI       | 25 |

# 9 PRAKTISKA ÖVNINGAR

#### SAKREGISTER

#### KORTKOMMANDON

# 3 Mallar

| Vad är mallar?      | 44 |
|---------------------|----|
| Teman               | 45 |
| Presentationsmallar | 49 |
| Standardmall        | 53 |
| Extra övningar      | 54 |
|                     |    |

# VAD ÄR MALLAR?

Med hjälp av en mall kan du snabbt applicera ett komplett utseende på en presentation, eller få förslag på innehåll till en ny presentation.

Vi har tidigare gått igenom teman, vilket är en typ av mall för presentationer. När du väljer ett tema påverkar det hela presentationen vad gäller färger, teckensnitt, bakgrundsinställningar, bilder och grafik.

# Teman

Ett tema styr enbart layouten i presentationen. När du installerar Power-Point finns det ett antal fördefinierade teman, men du kan också anpassa dessa eller skapa helt egna teman. Det går även att kombinera flera teman i en och samma presentation.

Du kan skapa en ny presentation baserad på ett tema och direkt få rätt utseende på varje bild som skapas i presentationen. Har du en befintlig presentation kan du välja önskat tema för att snabbt förändra utseendet på samtliga bilder i presentationen.

# Presentationsmallar

En presentationsmall innehåller förutom layout även förslag på innehåll. Det finns färdiga mallar som följer med programmet, och har du tillgång till Internet kommer du åt ytterligare mallar på Office.com. Precis som med teman kan du även skapa egna presentationsmallar.

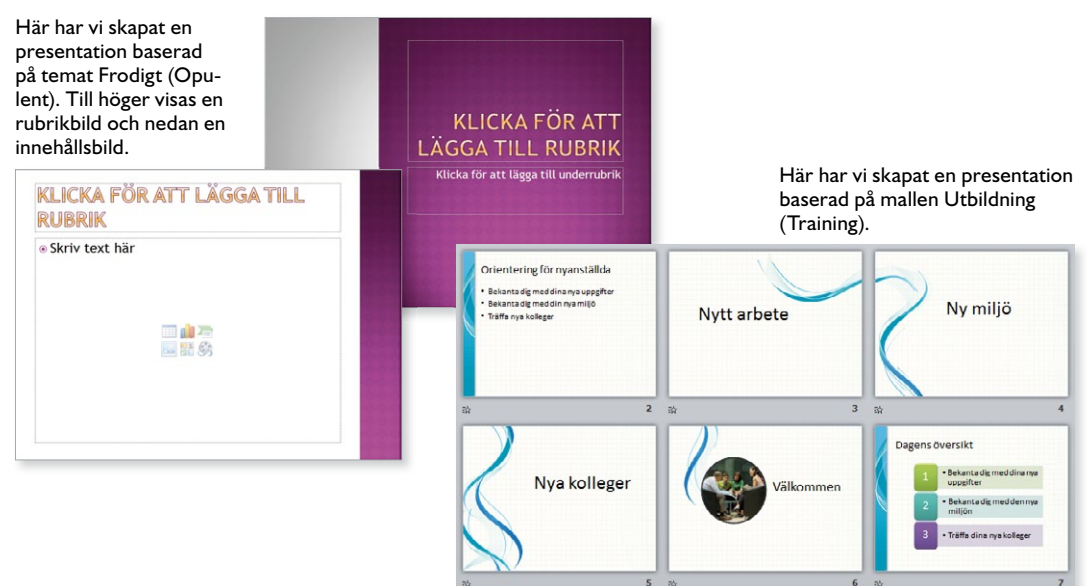

3 Mallar

# TEMAN

Ett tema innehåller en uppsättning temafärger (ett antal färger som appliceras på olika typer av objekt), temateckensnitt (rubriker och brödtext) samt temaeffekter (linjer och fyllning). Du kan läsa mer om teman i kapitlet Teman.

# Använda tema

För att text och objekt ska förändras när du väljer ett tema måste du ha använt PowerPoints färdiga platshållare.

I Vill du bara applicera temat på några utvalda bilder markerar du dem först. Har du bara markerat en bild används temat på alla bilder i presentationen.

För att använda temat på en enstaka bild högerklickar du på önskat tema och väljer **Använd på markerade bilder** (Apply to Selected Slides) på snabbmenyn.

| Lägg till galleriet i verktygsfältet Snabbåtkomst |
|---------------------------------------------------|
| <u>A</u> nge som standardtema                     |
| Använd på <u>m</u> arkerade bilder                |
| Använd på <u>a</u> lla bilder                     |
| <u>A</u> nvänd på matchande bilder                |

2 Visa fliken **Design** och klicka på knappen **Mer** (Design, More) i gruppen **Teman** (Themes) för att visa hela galleriet.

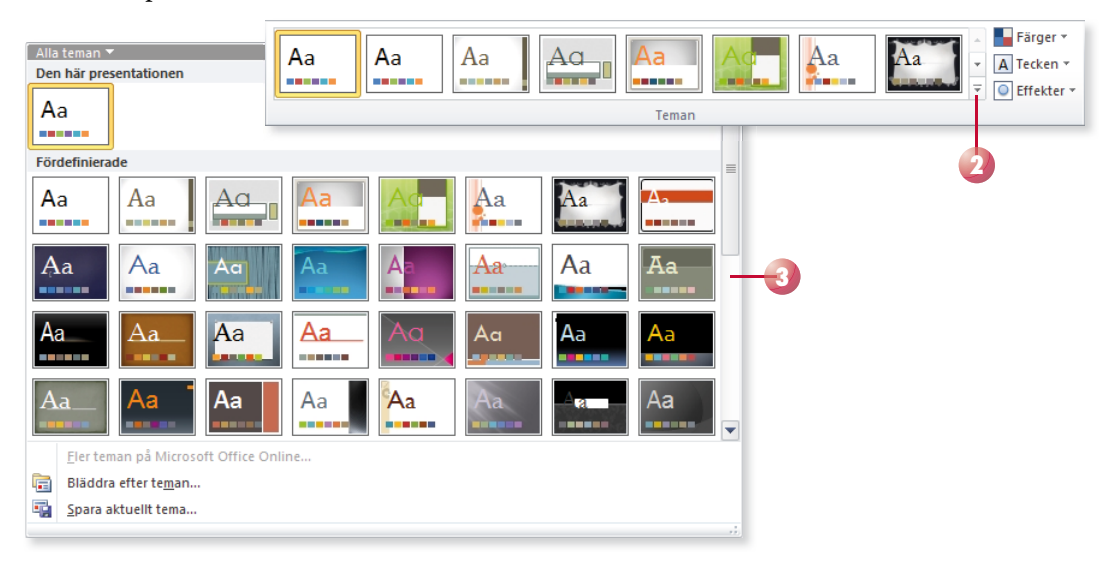

3 Klicka på det tema som du vill använda.

# Anpassa tema

De fördefinierade teman som finns i PowerPoint kanske inte täcker alla dina behov. De flesta företag har en egen grafisk profil som ska följas, och för att inte behöva återskapa profilen varje gång en ny presentation skapas är det bra att skapa ett eget tema med egna utseenden.

- I Skapa en ny tom presentation eller öppna en befintlig presentation. Välj ett tema som du vill utgå från när du skapar ditt nya tema, väljer du inte något tema används standardtemat.
- 2 Välj någon av de fördefinierade temauppsättningarna för färg, tecken eller effekter. Hittar du ingen lämplig färg- eller teckenuppsättning kan du skapa en egen genom att välja **Skapa nya ...** (Create New ...) längst ner på menyn.
- **3** Visa fliken **Visa** och klicka på **Bildbakgrund** (View, Slide Master) i gruppen **Bakgrundsvyer** (Master Views).
- 4 Lägg till önskade layouter och bakgrunder som ska användas i presentationen, ta eventuellt bort de som inte ska användas. Lägg till önskade platshållare på de olika layouterna och formatera dem på lämpligt sätt.
- 5 Stäng bakgrundsvyn för att återgå till presentationen.

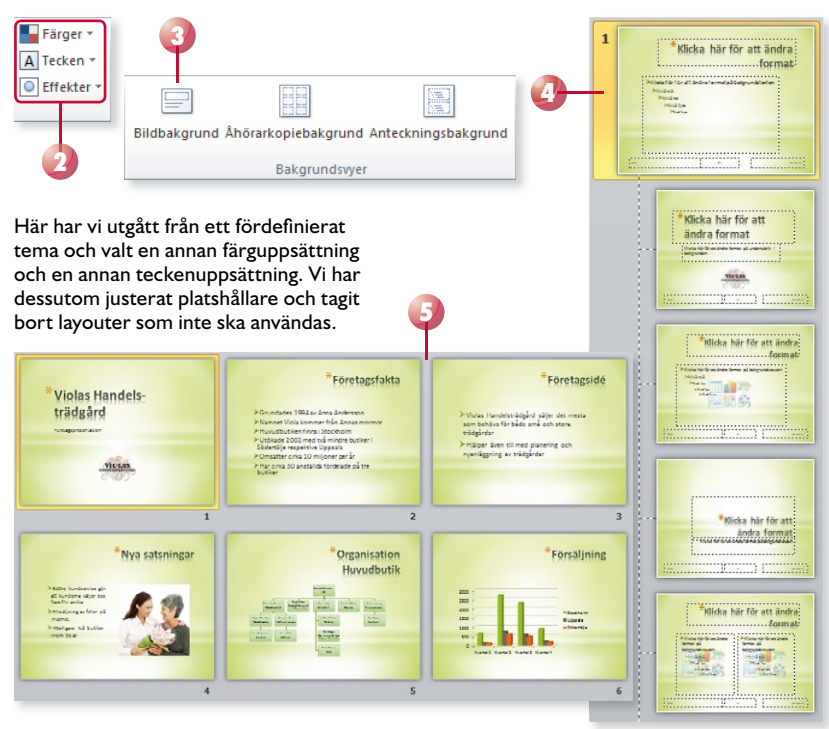

Läs mer i kapitlet Teman om hur du väljer olika temauppsättningar samt hur du skapar och använder egna uppsättningar.

Läs mer i kapitlet Bakgrunder om hur du infogar layouter och bakgrunder, samt hur du hanterar platshållare.

# Spara tema

Har du gjort ändringar i ett tema kan du spara det så att du har möjlighet att använda det i andra presentationer.

Visa fliken Design och klicka på knappen Mer (Design, More) i gruppen Teman (Themes). Välj Spara aktuellt tema (Save Current Theme).

Du kan även visa fliken **Arkiv** och klicka på **Spara som** (File, Save As) för att visa dialogrutan. Öppna listrutan **Filformat** och välj **Office-tema** (Save as type, Office Theme).

2 Skriv temats namn i rutan Filnamn (File name).

퉬 « Templates 🕨 Document Themes 🕨

A Nama

3 Klicka på **Spara** (Save).

Ny mapp

Spara aktuellt tema

Dokument

Ordna 🔻

Temat sparas normalt i mappen Document Themes under Användare\ anv.namn\AppData\Roaming\Microsoft\Templates\ Document Themes. För att se mappen måste du visa dolda mappar.

I Windows XP finns mappen under: Documents and Settings\anv. namn\Application Data\ Microsoft.

X

0

Storlok

-----

٥

|               |             |                | Senase analog             | .76     | otorren |                                        |
|---------------|-------------|----------------|---------------------------|---------|---------|----------------------------------------|
| 📑 Filmer      |             | Theme Colors   | 2011-08-26 13:52          | Filmapp | A       | a Aa Aa                                |
|               |             | I heme Effects | 2010-05-27 14:50          | Filmapp |         |                                        |
| A Hemarupp    |             | 뷀 Theme Fonts  | 2010-05-27 14:50          | Filmapp |         |                                        |
|               |             |                |                           |         |         | Eler teman pa Microsoft Office Online. |
| Datas         | =           |                |                           |         | -       | Bläddra efter te <u>m</u> an           |
|               |             |                |                           |         |         | Spara aktuellt tema                    |
| 🛀 OS (C:)     |             |                |                           |         |         |                                        |
|               |             |                |                           |         |         |                                        |
| 🖤 Nätverk     |             |                | III                       |         | •       |                                        |
| Filesee       | Vielas      |                |                           |         |         | -2                                     |
| Filnamn:      | VIOIds      |                |                           |         |         |                                        |
| Filformat:    | Office-tema |                |                           |         | -       |                                        |
| Författare:   | Eva Ansell  |                | Taggar: Lägg till en tagg | g       |         |                                        |
|               |             |                | _                         |         |         |                                        |
| ) Dölj mappar |             |                | Verktyg 👻 Spara           |         | Avbryt  |                                        |

Conact Endrad

✓ ✓ Sök i Document Themes

Turn

# Övning 27 – Skapa eget tema

Skapa en ny tom presentation. Visa bakgrundsvyn och välj temat **Förvaltning** (Civic). Ändra färguppsättning till **Väsentlig** (Essential) och teckenuppsättning till **Frodigt** (Opulent).

Visa layouten **Rubrikbild** (Title Slide) och flytta ner platshållarna samt minska höjden på dem. Infoga bilden **Violas logotyp** ovanför rubriken.

Ta bort layouter så att du bara kan välja bland de som visas till höger.

Spara temat med namnet **Violas**. Visa presentationen i normal vy och stäng den sedan.

| Rubrikbild    | Rubrik och<br>innehåll | Två innehållsdelar |  |
|---------------|------------------------|--------------------|--|
| Endast rubrik | Tom                    |                    |  |

# Använda eget tema

När du har skapat ett eget anpassat tema visas det i galleriet tillsammans med de fördefinierade temana. Under rubriken **Anpassat** (Custom) hittar du dina egna teman, pekar du på en miniatyr visas namnet på temat.

För att använda temat i någon annan presentation väljer du det på samma sätt som du väljer andra teman.

| Alla teman 🤊 |             |
|--------------|-------------|
| Den här pre  | sentationen |
| Aa           |             |
| Anpassat     |             |
| Aa           | Aa          |
| Fördefiniera | de Violas   |
| Aa           | Aa          |

# Övning 28 – Använda eget tema

Öppna presentationen **Företagsfakta** som finns i övningsmappen. Använd temat **Violas** som du precis skapade på hela presentationen.

Starta bildspelet och kontrollera resultatet. Spara och stäng presentationen.

# Ändra eget tema

Vill du ändra ett eget tema applicerar du först temat på aktuell presentation och gör sedan önskade ändringar i temat. Spara temat som vanligt men ge det samma namn som tidigare, nu får du bekräfta att du vill ersätta temat. Du kan också spara det förändrade temat med ett nytt namn för att på så sätt skapa ytterligare ett nytt tema.

# Ta bort tema

Har du skapat ett eget tema som du inte vill ha kvar kan du ta bort det. Högerklicka på det anpassade temat i galleriet för teman och välj **Ta bort** (Delete) på snabbmenyn. Bekräfta att du vill ta bort temat genom att klicka på **Ja** (Yes).

| Använd på <u>a</u> lla bilder                     |
|---------------------------------------------------|
| Använd på <u>m</u> arkerade bilder                |
| <u>T</u> a bort                                   |
| Ange som standardtema                             |
| Lägg till galleriet i verktygsfältet Snabbåtkomst |

# Standardtema

Vill du att alla presentationer du skapar ska baseras på ett speciellt tema kan du ange det som standardtema. Högerklicka på temat i galleriet för teman och välj **Ange som standardtema** (Set as Default Theme) på snabbmenyn.

Nästa gång du skapar en ny tom presentation kommer den att ha det tema som du har angett som standard.

De presentationer som har formaterats med temat kommer inte att ändras automatiskt. Du kan däremot öppna dem och åter applicera temat för att uppdatera deras utseende.

# PRESENTATIONSMALLAR

# Använda mall

I PowerPoint har du tillgång till flera mallar som hjälper dig att skapa en presentation, till exempel ett fotoalbum eller ett säljdokument. Då du väljer en mall, skapas en ny presentation som är en kopia av mallen. Ändringar som du gör i denna påverkar inte den ursprungliga mallen.

- Visa fliken Arkiv och välj Nytt (File, New).
- 2 Klicka på Exempelmallar (Sample templates) under rubriken Tillgängliga mallar och teman (Available Templates and Themes).
- 3 Markera önskad mall. Till höger i fönstret ser du hur presentationen kommer att se ut om du skapar den med hjälp av aktuell mall.

För att utgå från någon av de senast använda mallarna klickar du på Senaste mallar (Recent templates).

- 4 Klicka på Skapa (Create).
- 5 Fyll i önskad information och spara presentationen som vanligt.

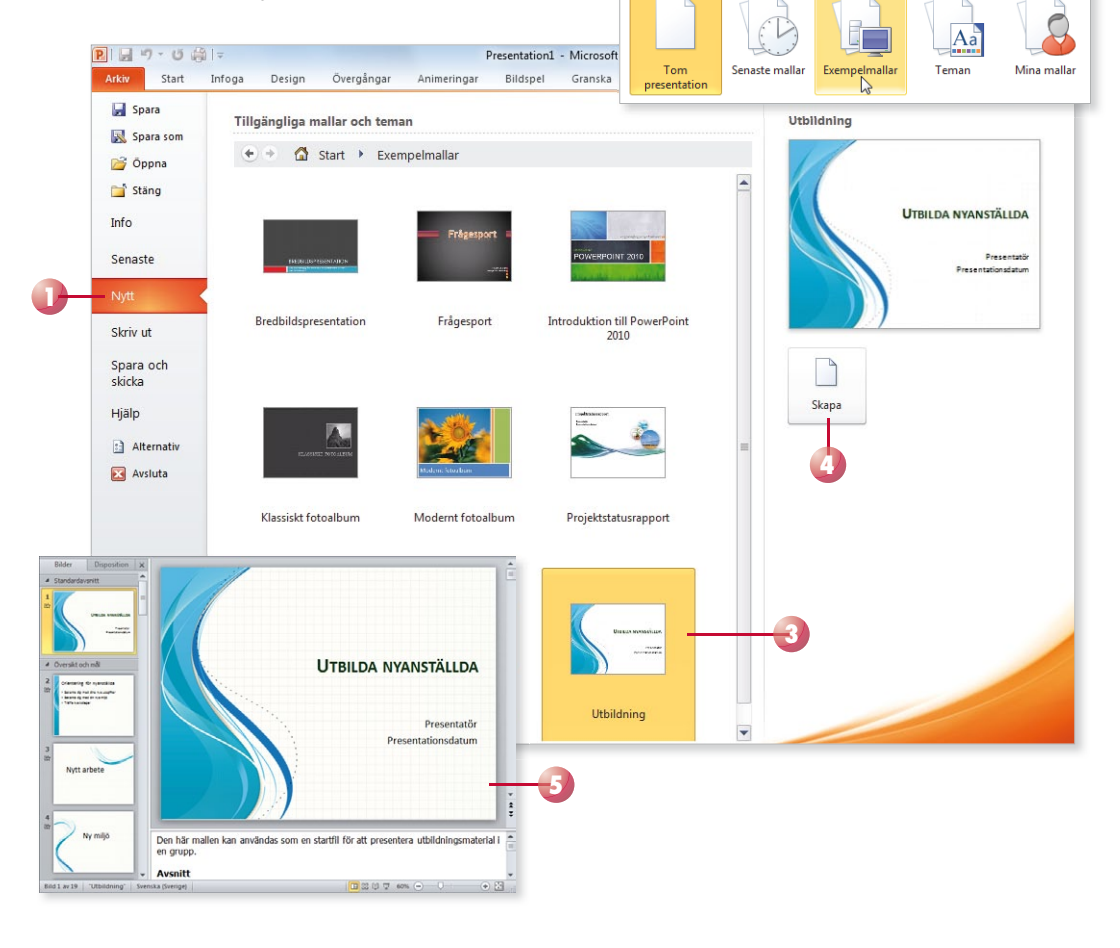

Tillgängliga mallar och teman

🚮 Start

4.4

# Skapa från befintlig presentation

Har du en presentation som har rätt utformning kan du skapa en ny presentation från den.

- Visa fliken Arkiv och välj Nytt (File, New).
- 2 Klicka på **Ny från befintlig** (New from existing) under rubriken **Tillgängliga mallar och teman** (Available Templates and Themes).
- 3 Markera önskad presentation i dialogrutan som visas och klicka på **Skapa nytt** (Create New).

| 🗢 🔿 🚮 st     | art            |               |
|--------------|----------------|---------------|
| Tom          | Senaste mallar | Exempelmallar |
| presentation |                |               |
|              |                |               |

# Mallar på Office.com

På webbplatsen Office.com finns det en mängd olika mallar som du kan använda när du ska skapa en ny presentation. Har du en fast uppkoppling mot Internet har du direkt tillgång till samtliga mallar på Office.com.

- I Visa fliken Arkiv och välj Nytt (File, New).
- 2 Klicka på någon av kategorierna under rubriken **Office.com-mallar** (Office.com Templates).
- **3** Markera önskad mall. Till höger i fönstret ser du hur presentationen kommer att se ut om du skapar den med hjälp av aktuell mall.
- 4 Klicka på Hämta (Download).

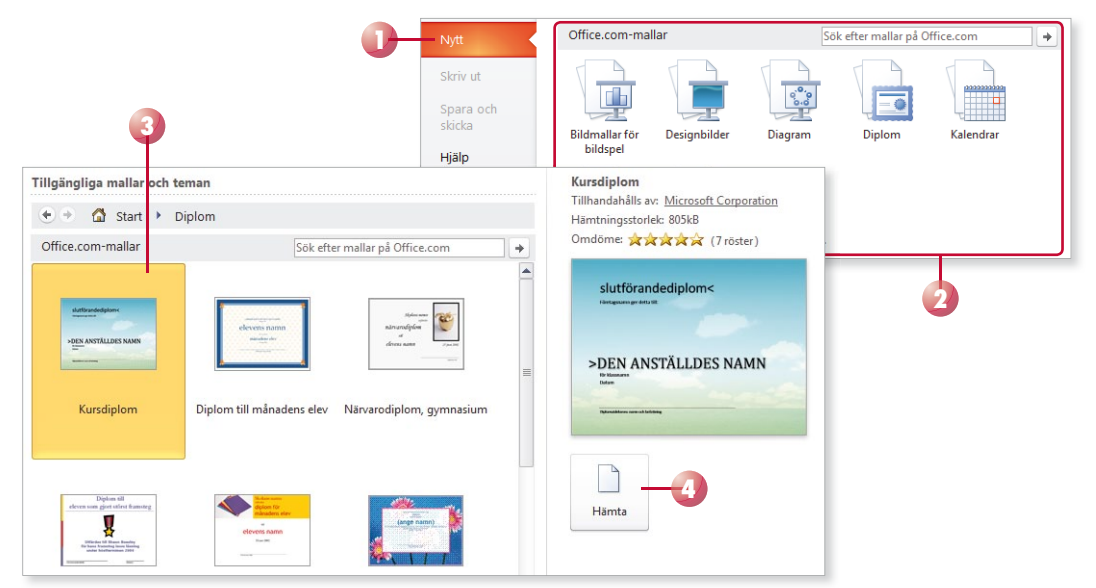